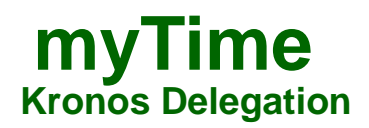

### Log on to myTime.

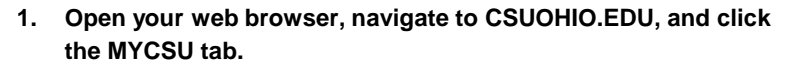

- 2. Click on Employee Self-Service in the blue column and select myTime.
- 3. Enter your CSU ID and password, then click the Sign In box.

### **Give Delegation**

- 1. In the left side of the screen, select the "Actions" tab from the Widget.
- 2. Select Manager Delegation or RM\_Admin\_Delegation.

- 3. Select the person you want to delegate your authority to from the Delegate drop down box.
- Delegation can only be made to another manager within your division.

- 4. Enter the *start (must not be before the date* and *end dates* of the delegation.
- 5. Confirm the Role = Delegated Manager.
- 6. Click Save & Close.

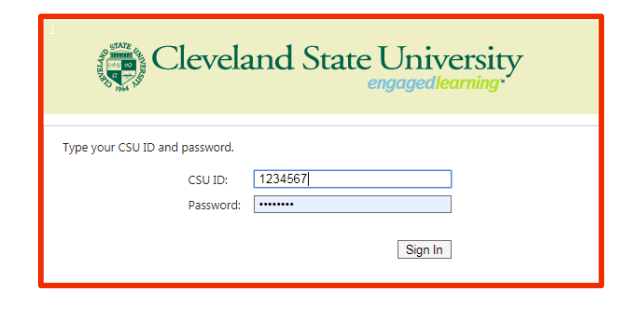

+

Q,

#### iii+ . 12. €<u>1</u>. <u>5</u>. ✓. <u>B</u> ACTIONS 7:21 AM Refresh • Categories Al Actions Manager Delegation + RM Admin Dolog \_ 0 23 Select Delegator - Google Chrome https://csuohio-v81temp.kronos.net/wfc/KDWEFormServ Select Delegator Delegator: Adam, Renee R

| * Delegate:   | Adam, Renee R 🔹     |
|---------------|---------------------|
| * Start Date: | 4/14/2019           |
| * End Date:   | 5/31/2019           |
| * Role:       | Delegated Manager 🔻 |

Next Cancel

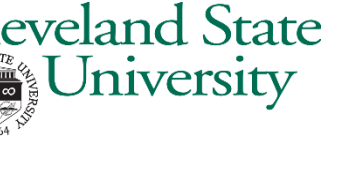

-

Current Pay Ferrod 🕢 📰

# **myTime** Kronos Delegation(Continued)

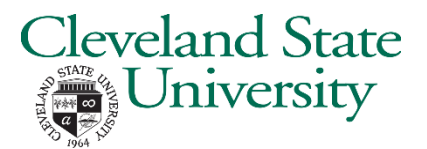

Accept Delegation (The delegated supervisor will receive an email notifying them of the delegation request. Follow these steps to accept the delegation.)

1. Log into myTime

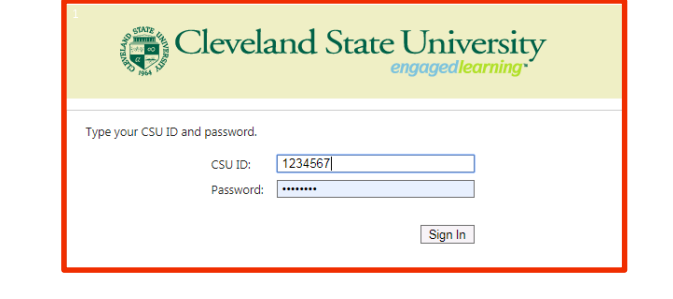

.

III+- 7 1. . . .

- 2. Select the "Inbox" tab
- 3. The inbox will show the pending delegation request.

| 4. | Double | click on | the | delegation | request. |
|----|--------|----------|-----|------------|----------|
|----|--------|----------|-----|------------|----------|

- 5. Select "Accept Delegation"
- 6. Click "Save & Close"
- 7. Log off myTime
- 8. Log back into myTime
- 9. Click on your name using the "Drop down arrow" and view your "Role Profile"
- 10. It should state "Delegated Manager"

| KRONOS'                    |                 |       |                | 0 🖻                              | ٥ | Raphelle C Bakar<br>Sign Out |
|----------------------------|-----------------|-------|----------------|----------------------------------|---|------------------------------|
| Manage My Departme .       | inbox           | 0 X + |                |                                  |   |                              |
| r •                        |                 |       |                |                                  |   | 1                            |
| BOX<br>A Refreshed 8 51 AM |                 |       |                |                                  |   |                              |
| TASKS MESSAGES             |                 |       |                |                                  |   |                              |
| Edit - Ileassign -         | Hdresh          |       |                |                                  |   |                              |
| Status Active T As of C    | Note: 2/04/2019 | ji ji | Categories (Al | •                                |   |                              |
|                            |                 |       |                | Contraction of the second second |   |                              |

· In Al mode and the

Ime. .

0 0 0

| H manage my Dep | artme                                                                                                    | Inbox        | UIX +         |                   |   |
|-----------------|----------------------------------------------------------------------------------------------------|--------------|---------------|-------------------|---|
| Accept Dek      | gation - Google                                                                                                    | Chrome       |               |                   | × |
| https://        | csuohio-v81te                                                                                                    | mp.kronos.n  | et/wfc/KDWEF  | ormServlet?id=116 | 8 |
| New Delegat     | tion                                                                                                    |              |               |                   |   |
| Delegator:      | Brown, Jea                                                                                                    | anatta A     |               |                   |   |
| Start Date:     | 3/06/2019                                                                                                    |              |               |                   |   |
| End Date:       | 3/23/2019                                                                                                    |              |               |                   |   |
| Role:           | Delegated                                                                                                    | Manager      |               |                   |   |
| Action          |                                                                                                    |              |               |                   |   |
| Select Action:  | Accept De                                                                                                    | legation     |               |                   |   |
|                 | Decline Decline Dec | elegation    |               |                   |   |
| Comment:        |                                                                                                    |              |               |                   |   |
|                 |                                                                                                    |              |               |                   |   |
|                 |                                                                                                    |              |               | - 4               |   |
|                 | 6                                                                                                    | Save & Close | Cancel        |                   |   |
|                 |                                                                                                    |              | an management |                   |   |
|                 |                                                                                                    |              |               |                   |   |
|                 |                                                                                                    |              |               |                   |   |
|                 |                                                                                                    |              |               |                   |   |

## **myTime** Kronos Deleting Delegation

### Log on to myTime.

- 1. Open your web browser, navigate to CSUOHIO.EDU, and click the MYCSU tab.
- 2. Click on Employee Self-Service in the blue column and select myTime.
- 3. Enter your CSU ID and password, then click the Sign In box.

### **Delete Delegation**

- 1. The Manger who delegated the authority logs into Kronos
- 2. Select the ACTIONS from menu.
- 3. Click on Manager Delegation.
- 4. Select Remove Existing Delegation
- 5. Click Next

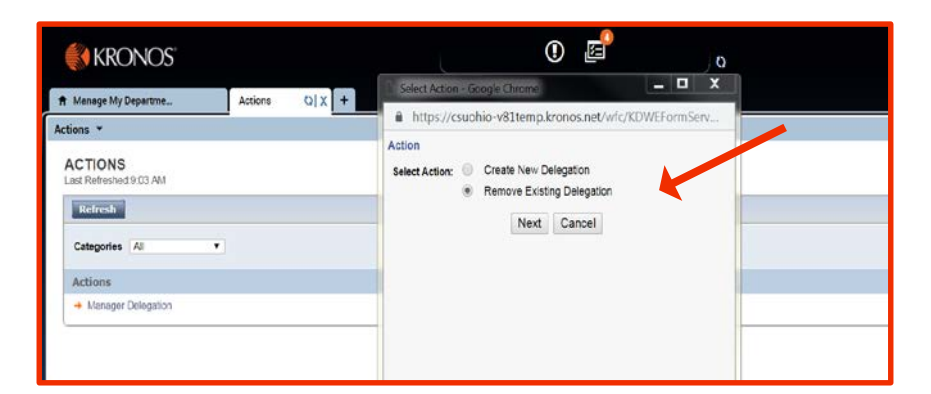

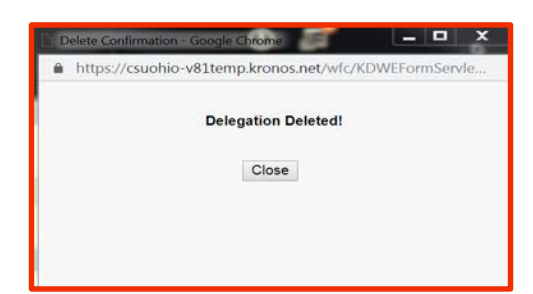

6. The Existing Delegate will be highlighted, Click Delete. After you click Delete, you will see a message "Delegation Deleted"

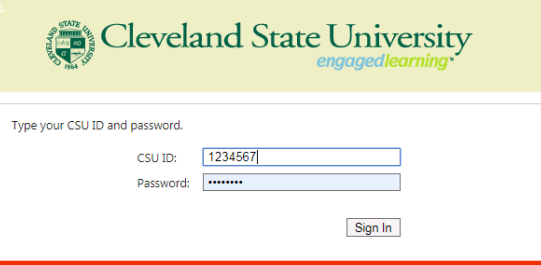

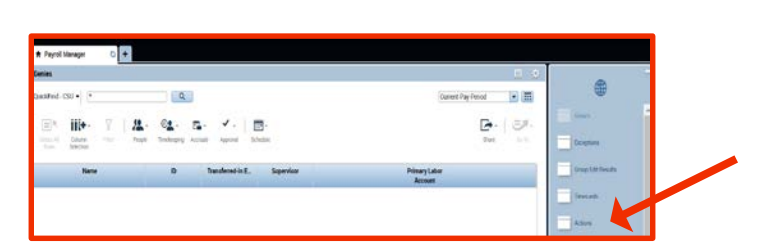

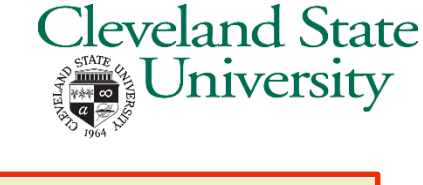